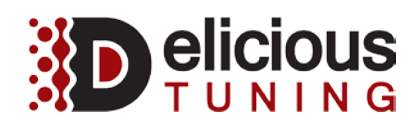

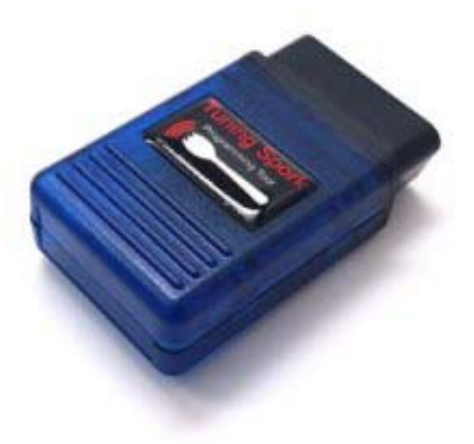

#### **Table of Contents**

| 1. Table of Contents                                | 1  |
|-----------------------------------------------------|----|
| 2. Requirements                                     | 1  |
| 3. Bluetooth Connection Process                     | 2  |
| 4. Software Installation                            | 3  |
| 5. Retrieving Spork's Serial Number                 | 4  |
| 6. Retrieving the ECU's ROM Calibration             | 5  |
| 7. Reflashing the custom ECU ROM Calibration        | 6  |
| 8. Setup logging profile for ECU ROM Calibration    | 7  |
| 9. Setup logging parameters for ECU ROM Calibration | 8  |
| 10. Logging based on custom ECU Rom Calibration     | 9  |
| 11. Programming Policy                              | 10 |

### Requirements

- 1. Windows 7 or higher compatible Laptop
- 2. Laptop with Bluetooth compatibility

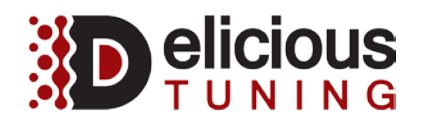

### **Bluetooth Connection Process**

- Plug the Spork OBD-II Dongle into the OBD-II port of the vehicle.
  Pair the Delicious Tuning Spork to the laptop
- 3. Make sure the laptop shows it is connected after it has paired successfully.

| • PC and devices   | ٩ | Manage Bluetooth devices                                             |
|--------------------|---|----------------------------------------------------------------------|
|                    |   | Your PC is searching for and can be discovered by Bluetooth devices. |
| Lock screen        |   |                                                                      |
| Display            |   | Delicious Tuning Spork<br>Ready to pair                              |
| Bluetooth          |   | Pair                                                                 |
| Devices            |   |                                                                      |
| Mouse and touchpad |   |                                                                      |
| Typing             |   |                                                                      |
| Corners and edges  |   |                                                                      |
| Power and sleep    |   |                                                                      |
| AutoPlay           |   |                                                                      |
| Disk space         |   |                                                                      |
| PC info            |   |                                                                      |
|                    |   |                                                                      |

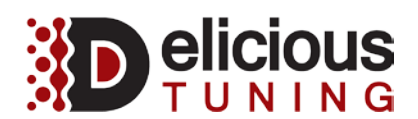

### Software Installation

- 1. Extract from the zip file to the desktop and double click the installation executable
- 2. Follow the steps to install the software for reflashing your vehicle

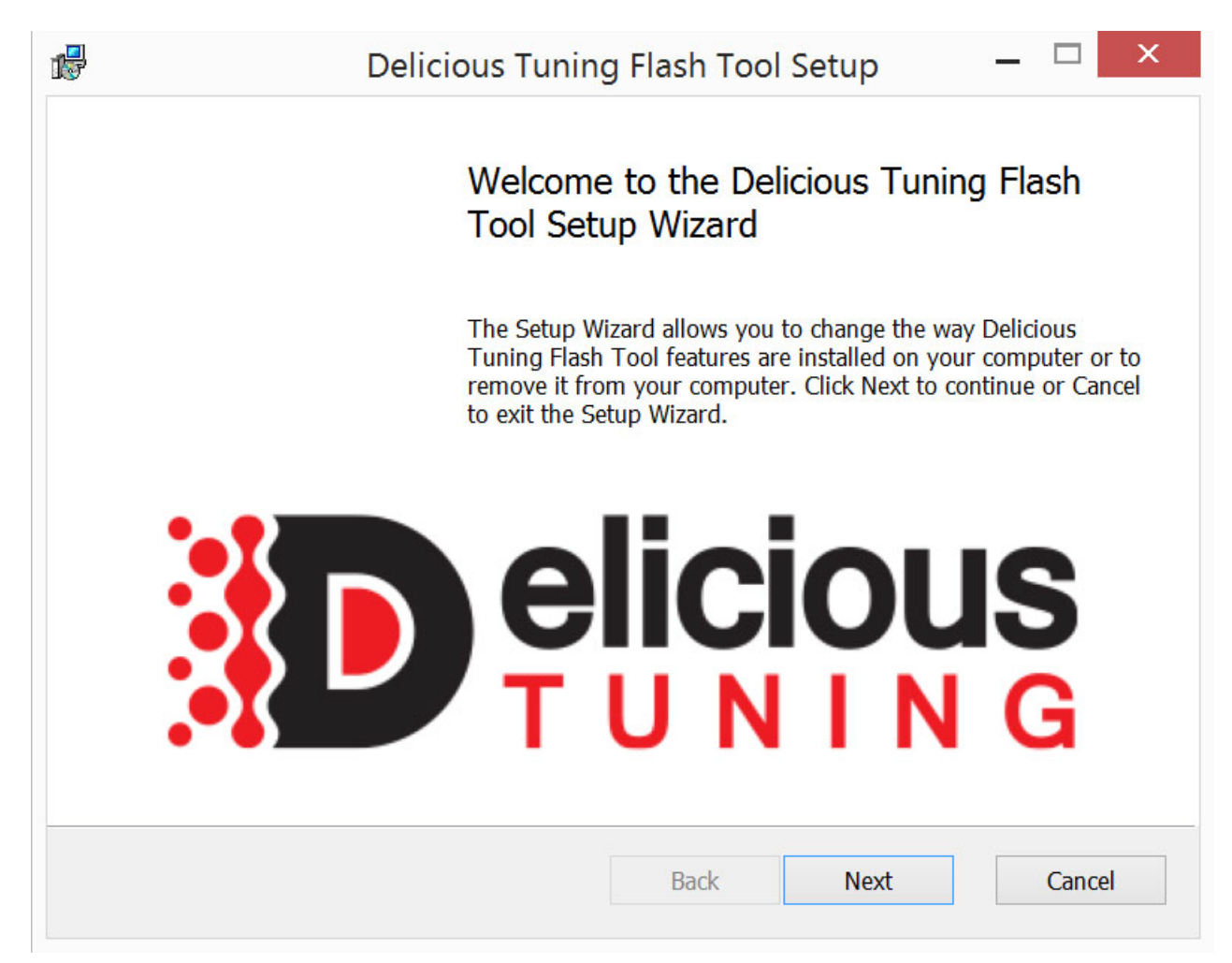

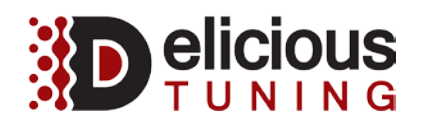

## **Retrieving Spork's Serial Number**

- 1. Make sure to the have the Spork plugged into the vehicle and the car in the ON position
- Double click the Delicious Tuning Flash Tool Icon to open the software
  a. This will automatically connect to the Delicious Tuning Spork Hardware
- 3. Goto -> Tuning -> Device Info and Retrieve the Serial Number
- 4. Please email the serial number to sales@delicioustuning.com

| D                                          | Delicious Tuning Flash Tool                                                                                                    | _ 🗆 🗡                |
|--------------------------------------------|----------------------------------------------------------------------------------------------------|----------------------|
| File Logging Tuning Window                 | Help                                                                                                    |                      |
| No file loaded                             | ×                                                                                                    |                      |
| Potie loaded  Otata Logging  Trouble Codes | Log    Info      Log    Info      Log    Info | ciousTuning\Profiles |

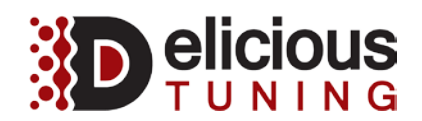

### **Retrieving the ECU's ROM Calibration**

- 1. Make sure to the have the Spork plugged into the vehicle and the car in the ON position
- 2. Double click the Delicious Tuning Flash Tool Icon to open the software
- 3. Goto -> Tuning -> Read to download the calibration information
- 4. Please "OPEN" the file when prompted to do so.
  - a. If asked to upgrade to latest version, select "YES".
  - b. The file identification will be at the top of the left hand window.
  - c. Ex. "2001 Subaru Forester 2457cc (AJ211)"
- 5. Please send those details to sales@delicioustuning.com

| D                                             | Delicious                                                                        | Tuning Flash Tool                                                                                                    | _ □               | ×        |
|-----------------------------------------------|----------------------------------------------------------------------------------|----------------------------------------------------------------------------------------------------|-------------------|----------|
| File Logging Tuning Window Help               |                                                                                  |                                                                                                    |                   |          |
| Untitled: 2001 Subaru Forester 2457cc (AJ511) | ×                                                                                | Read ECU<br>Reading ECU calibration                                                                                                    | pen               |          |
|                                               | Log Info<br>16:45:10<br>16:45:10<br>16:45:11<br>16:45:14<br>16:45:14<br>16:45:24 | Connecting to ECU<br>Connecting to Delicious Tuning Spork device.<br>Delicious Tuning Spork device connected<br>ECU ID: 2312000205, System ID: A11001<br>Reading ECU calibration<br>Finished ECU read | *                 | ^        |
| Ready                                         |                                                                                  |                                                                                                    | Connected Stopped | <b>v</b> |

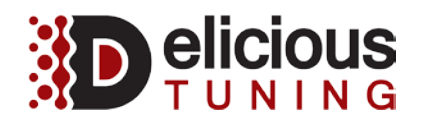

# Reflashing the custom ECU ROM Calibration

- 1. Make sure to the have the Spork plugged into the vehicle and the car in the ON position
- 2. Double click the Delicious Tuning Flash Tool Icon to open the software
- 3. Goto -> File -> Open and select the file that was emailed and downloaded to your laptop
- 4. Goto -> Tuning -> Write to flash the calibration onto the ECU and follow the on screen steps
  - a. The green test mode connectors are located under the driver's side dash.

| D                                                                                                    | Delicious Tuning Flash Tool                                                                    | _ 🗆 🗡     |
|----------------------------------------------------------------------------------------------------|------------------------------------------------------------------------------------------------|-----------|
| File Logging Tuning Window Help                                                                                                    |                                                                                                |           |
| Untitled: 2001 Subaru Forester 2457cc (AG037) ×                                                                                                    |                                                                                                |           |
| Oata Logging  Trouble Codes  Oata Logging  Oata Logging | Write ECU    X      Connect green test connector and turn ignition on.    OK      OK    Cancel |           |
|                                                                                                    | Log Info                                                                                       |           |
|                                                                                                    | 16:46:25 ECU ID: 2312000205, System ID: A11001                                                 | ^         |
|                                                                                                    | 16:46:25 Reading ECU calibration                                                               |           |
|                                                                                                    | 16:46:35 Finished ECU read                                                                     |           |
|                                                                                                    | 16:46:39 Stock ROM detected                                                                    |           |
|                                                                                                    | 16:58:32 Loaded calibration from ECU, ECU type: AG037                                          |           |
|                                                                                                    | ECU operation cancelled by user                                                                |           |
|                                                                                                    |                                                                                                | ¥         |
| Ready                                                                                                    | Not connecte                                                                                   | d Stopped |

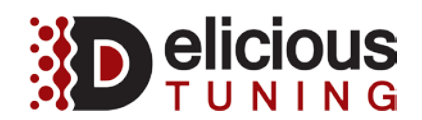

# Setup logging profile for ECU ROM Calibration

- 1. Make sure to the have the Spork plugged into the vehicle and the car in the ON position
- 2. Double click the Delicious Tuning Flash Tool Icon to open the software
- 3. Goto -> File -> Open and select the file that was emailed and downloaded to your laptop
- 4. Goto -> Logging -> Settings and "Select ECU"
  - a. Select the Model, Market (USDM if purchased in North America) and Year
  - **b.** Then select the highest valued ECU ID and press OK
  - c. Set ECU as default profile and press OK, it will ask you to save the profile.

| Filter                     |            |                         |          |        |            |   |
|----------------------------|------------|-------------------------|----------|--------|------------|---|
| Model                      | Any        | ✓ Market Any            | ✓ Engine | Any    | ~          |   |
| Year                       | 1999       | ✓ to 2016 ✓             | ECU      |        |            |   |
| howing <mark>243/</mark> 2 | 243 calibr | ations                  |          |        |            |   |
| ECU                        | Year       | Model                   | Engine   | OS ID  | ROM ID     |   |
| AF408X-AT                  | 2002       | GDEA Impreza USDM       | EJ251    | A11001 | 1B12008105 |   |
| AF408X-MT                  | 2002       | GDEA Impreza USDM       | EJ251    | A11001 | 1B12008005 |   |
| AF580                      | 2000       | (GC) Impreza 2.5RS USDM | EJ251    | A11001 | 1E12000405 |   |
| AF581                      | 2000       | (GC) Impreza 2.5RS USDM | EJ251    | A11001 | 1E12000705 | 1 |
| AF582                      | 2000       | (GC) Impreza 2.5RS USDM | EJ251    | A11001 | 1E12080805 | 1 |
| AF583                      | 2000       | (GC) Impreza 2.5RS USDM | EJ251    | A11001 | 1E12080905 |   |
| AF584                      | 2000       | (GC) Impreza 2.5RS USDM | EJ251    | A11001 | 1E12080A05 |   |
| AF592                      | 2000       | (GC) Impreza 2.5RS USDM | EJ251    | A11001 | 1E12000805 |   |
| AF593                      | 2000       | (GC) Impreza 2.5RS USDM | EJ251    | A11001 | 1E12000905 |   |
| AF594                      | 2000       | (GC) Impreza 2.5RS USDM | EJ251    | A11001 | 1E12000A05 |   |
|                            |            | PEOP BUOD O 11 LUCDU    |          |        |            |   |

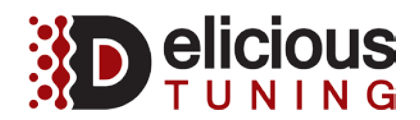

### Setup logging parameters for ECU ROM Calibration

- 1. Make sure to the have the Spork plugged into the vehicle and the car in the ON position
- 2. Double click the Delicious Tuning Flash Tool Icon to open the software
- 3. Goto -> File -> Open and select the file that was emailed and downloaded to your laptop
- 4. Goto -> Logging -> Select Parameters (list below) and Save As to store the changes.
  - a. Some parameters will be different or missing between ROM's.

| Logging Profile                                                                                                    | ×                                                                                                    |
|----------------------------------------------------------------------------------------------------|----------------------------------------------------------------------------------------------------|
| Subaru Impreza MY2000, EJ251<br>ECU: AF594<br>System ID: A11001 Select ECU Set as defa<br>Auxiliary Logger<br>None V Port None | ault profile for ECU<br>ault profile for System ID                                                                                                    |
| Available Parameters                                                                                                    | Selected Parameters       Intake Air Temperature      Atmospheric Pressure      Mass Air Flow      Manifold Absolute Pressure      Mairfold Relative Pressure      Air/Fuel Sensor #1      Injector Pulse Width      Fuel Trim - Short Term      Engine Speed      System Voltage      Idle Speed Control Valve Steps      Ignition Advance - Fine Learn      Ignition Advance      Throttle Position      Oxygen Sensor Voltage - Rear      Fuel Trim - Long Term      Coolant Temperature |
| Parameter: Intake Air Temperature<br>Units: degrees celsius (°C)<br>Profile File Name:                                         |                                                                                                    |
| Open Save As                                                                                                    | OK Cancel                                                                                                    |

Please select at least these parameters (right hand column) when sending logs.

1250 Activity Dr. Ste A Vista, CA 92081 408-480-0995

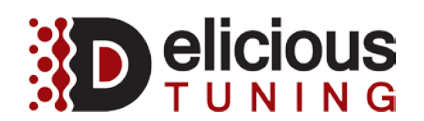

### Logging based on the custom ECU ROM Calibration

- 1. Make sure to the have the Spork plugged into the vehicle and the car in the ON position
- 2. Double click the Delicious Tuning Flash Tool Icon to open the software
- 3. Goto -> File -> Open and select the file that was emailed and downloaded to your laptop
- 4. Goto -> Logging -> Start
  - a. This will start logging immediately
- 5. Goto -> Logging -> Stop
  - a. This will stop the logging process
- 6. Goto -> Logging -> Open Log Folder
  - a. Select the most recent logs and please email them to your tuner for review.

| Logging      Tuning      Window      Help        Unterstand      Data Logging      Transbe Codes        •      Transbe Codes      Information      Information      Information        •      Information      Information      Information      Information      Information        •      Information      Information      Information      Information      Information      Information        •      Information      Information </th <th>)</th> <th></th> <th>Delicio</th> <th>us Tuni</th> <th>ng Flash</th> <th>Tool</th> <th></th> <th></th> <th>_ □</th>                                                                                                    | )                                       |                            | Delicio          | us Tuni   | ng Flash  | Tool       |            |  | _ □ |
|----------------------------------------------------------------------------------------------------|-----------------------------------------|----------------------------|------------------|-----------|-----------|------------|------------|--|-----|
| Logging      Farameter      Units      Value      Min      Mas        • Toroble Codes      •      •      •      •      •      •      •      •      •      •      •      •      •      •      •      •      •      •      •      •      •      •      •      •      •      •      •      •      •      •      •      •      •      •      •      •      •      •      •      •      •      •      •      •      •      •      •      •      •      •      •      •      •      •      •      •      •      •      •      •      •      •      •      •      •      •      •      •      •      •      •      •      •      •      •      •      •      •      •      •      •      •      •      •      •      •      •      •      •      •      •      •      •      •      •      •      •                                                                                                    | ile Logging Tuning Window Help          |                            |                  |           |           |            |            |  |     |
| Link Largence      Parameter      Units      Value      Min      Max        Trouble Codes      Mainfold Absolute Pressure      KB      101.0      101.0      101.0      101.0        Information      Ignition Advance - Fine Learn      *      440.      -440.      -440.      -440.      -440.      -440.      -440.      -440.      -440.      -440.      -440.      -440.      -440.      -440.      -440.      -440.      -440.      -440.      -440.      -440.      -440.      -440.      -440.      -440.      -440.      -440.      -440.      -440.      -440.      -440.      -440.      -440.      -440.      -440.      -400.      -440.      -400.      -440.      -400.      -440.      -400.      -440.      -400.      -440.      -400.      -440.      -400.      -400.      -440.      -400.      -440.      -400.      -440.      -400.      -400.      -400.      -400.      -400.      -400.      -400.      -400.      -400.      -400.      -400.      -400.      -400.      -400.      -400.                                                                                                    | titled: 2001 Subaru Forester 2457cc ( 🗙 | Data Logging               |                  |           |           |            |            |  |     |
| • Trouble Codes      Image Name      Image Name      Im                                                                                                    | Data Logging                            |                            | Parameter        | Unite     | Value     | Min        | Max        |  |     |
| Information      Imported reacting in the imported reacting in the imported reacting i | Trouble Codes                           | Manifold Ab                | solute Pressure  | kPa       | 101.0     | 101.0      | 101.0      |  |     |
| Ignition Advance - Fine Learn      4      -64.0      -64.0        Ignition Advance - Fine Learn      4      0.0      0.0      0.0        Throad Position      %      7.8      7.8      7.8        Engine Speed      rpm      25      25      25        Fuel Trim - Short Term      %      0.00      0.00      0.00        Fuel Trim - Short Term      %      0.000      0.00      0.00        Air/Fuel Sensor #1      \lambda 0.992      0.992      0.992      0.992        Oxgen Sensor Voitage - Rear      mV      325      325      325        Intake Air Temperature      °C      -40      40      40        Coolant Temperature      °C      -40      -40      -40        Tr225:09      Stock ROM detected      17:25:09      Stock ROM detected      17:25:10      Loaded calibration from ECU. ECU type: AJ511        17:25:16      Connecting to ECU      17:25:16      Connected to ECU      17:25:16      Connected to ECU      17:25:16      Connected to ECU      17:25:16                                                                                                    | Information                             | li                         | 8                | 10.0      | 10.0      | 10.0       |            |  |     |
| Ignition Advance - Fine Learn      4      0.0      0.0        Throttle Position      %      7.8      7.8      7.8        Fingine Speed      rpm 225      25      25        Fuel Trim - Short Term      %      0.00      0.00        Ali//Fuel Sensor #1.3      0.992      0.992      0.992        Oxgen Sensor Voltage - Rear      mV      325      325        Intake Air Temperature      %      4.40      4.40        Coolant Temperature      %      4.40      4.40        Coolant Temperature      %      4.40      4.40        17.24:00      Finished ECU read      17.25:0      1.40      4.40        17.25:09      Stock ROM detected      17.25:0      1.20      4.40      4.40        17.25:10      Loaded calibration from ECU. ECU type: AJ511      17.25:16      Connecting to ECU      17.25:16      Connected to ECU      17.25:16      Connected to ECU      17.25:16      Connected to ECU      17.25:16      Tome ECU      17.25:16      Tome ECU      17.25:10      1.25:12:10:10:10:10:10:10:10:10:10:10:10:10:10:                                                                                                    |                                         | Ignition Advance           | 0                | -64.0     | -64.0     | -64.0      |            |  |     |
| Log      Info        17:24:00      Finished ECU read        17:25:09      Stock ROM detected        17:25:10      Loaded calibration for ECU. ECU type: AJ511        17:25:16      Connected to ECU        17:25:16      Connected to ECU                                                                                                    |                                         | Ignition Adva              | nce - Fine Learn |           | 0.0       | 0.0        | 0.0        |  |     |
| Engine Speed      rpm      25      25        Fuel Trim - Short Term      %      0.00      0.00        Fuel Trim - Long Term      %      100.00      0.00        Ali/fuel Sensor #1      %      0.0922      0.992        Oxygen Sensor Voltage - Rear      mV      325      325      325        Intake Air Temperature      °C      -40      -40      -40        Coolant Temperature      °C      -40      -40      -40        Coolant Temperature      °C      -40      -40      -40        Tr224:00      Finished ECU read      -722:00      Finished ECU read      -722:00        Tr25:09      Stock ROM detected      -725:01      Loaded calibration from ECU. ECU type: AJ511      -725:10        17:25:10      Loaded calibration from ECU. ECU type: AJ511      -725:16      Connected to ECU        17:25:16      Connected to ECU      -721:20:02:05:      -721:20:02:05:                                                                                                    |                                         | Т                          | hrottle Position | %         | 7.8       | 7.8        | 7.8        |  |     |
| Log      Info        17:24:00      Finished ECU read        17:24:00      Finished ECU read        17:25:10      Load calibration from ECU. ECU type: AJ511        17:25:16      Connected to ECU        17:25:16      Connected to ECU                                                                                                    |                                         |                            | Engine Speed     | rpm       | 25        | 25         | 25         |  |     |
| Fuel Trim - Long Term      Si      100.00      1.00.00      0.090        Air/Fuel Sensor #1      A      0.992      0.992      0.992        Oxgen Sensor Voltage - Rear      Trime - Long      M      2325      325        Intake Air Temperature      *C      -40      -40      -40        Coolant Temperature      *C      -40      -40      -40        Coolant Temperature      *C      -40      -40      -40        Coolant Temperature      *C      -40      -40      -40        Coolant Temperature      *C      -40      -40      -40        Trizevoir      Finished ECU read                                                                                                    |                                         | Fuel Tr                    | rim - Short Term | %         | 0.00      | 0.00       | 0.00       |  |     |
| Air/fuel Sensor #1    A    0.992    0.992    0.992      Oxgen Sensor Voltage - Rear    mV    325    325      Intake Air Temperature    fc    4.0    4.0      Coolant Temperature    fc    4.0    4.0      Coolant Temperature    fc    4.0    4.0      Coolant Temperature    fc    4.0    4.0      Trize    fmfo    17:24:00    Finished ECU read      17:25:09    Stock ROM detected    17:25:10    Loaded calibration from ECU. ECU type: AJ511      17:25:10    Loaded calibration from ECU    17:25:14    Connected to ECU      17:25:16    Connected to ECU    17:23:2000205'.                                                                                                    |                                         | Fuel T                     | rim - Long Term  | %         | -100.00   | -100.00    | 0.00       |  |     |
| Log      Info        17:24:00      Finished ECU read        17:25:09      Stock ROM detected        17:25:10      Loaded calibration from ECU. ECU type: AJ511        17:25:16      Connected to ECU        17:25:16      Connected to ECU with ROM ID '2312000205'.                                                                                                    |                                         | Air                        | /Fuel Sensor #1  | λ         | 0.992     | 0.992      | 0.992      |  |     |
| Log      Infake Air Temperature      *C      -40      -40      -40        Coolant Temperature      *C      -40      -40      -40      -40        Coolant Temperature      *C      -40      -40      -40      -40        Image: State State Sta                                                                                                    |                                         | Oxygen Senso               | r Voltage - Rear | mV        | 325       | 325        | 325        |  |     |
| Log    Info      17:24:00    Finished ECU read      17:25:09    Stock ROM detected      17:25:10    Loaded calibration from ECU. ECU type: AJ511      17:25:14    Connecting to ECU      17:25:16    Connected to ECU      17:25:16    Connected to ECU with ROM ID '2312000205'.                                                                                                    |                                         | Intake A                   | Air Temperature  | °C        | -40       | -40        | -40        |  |     |
| Log      Info        17:24:00      Finished ECU read        17:25:09      Stock ROM detected        17:25:10      Loaded calibration from ECU. ECU type: AJ511        17:25:14      Connecting to ECU        17:25:16      Connected to ECU        17:25:16      Connected to ECU with ROM ID '2312000205'.                                                                                                    |                                         |                            | in remperatore   | -         | -10       |            |            |  |     |
| Leg    Info      17:24:00    Finished ECU read      17:25:09    Stock ROM detected      17:25:10    Loaded calibration from ECU. ECU type: AJ511      17:25:14    Connecting to ECU      17:25:16    Connected to ECU      17:25:16    Connected to ECU with ROM ID '2312000205'.                                                                                                    |                                         |                            |                  |           |           |            |            |  |     |
| 17:24:00    Finished ECU read      17:25:09    Stock ROM detected      17:25:10    Loaded calibration from ECU. ECU type: AJ511      17:25:14    Connecting to ECU      17:25:16    Connected to ECU      17:25:16    Connected to ECU with ROM ID '2312000205'.                                                                                                    |                                         | Log Info                   |                  |           |           |            |            |  |     |
| 17:25:09    Stock ROM detected      17:25:10    Loaded calibration from ECU. ECU type: AJ511      17:25:14    Connecting to ECU      17:25:16    Connected to ECU      17:25:16    Connected to ECU with ROM ID '2312000205'.                                                                                                    |                                         | 17:24:00 Finished ECU read |                  |           |           |            |            |  |     |
| 17:25:10    Loaded calibration from ECU. ECU type: AJ511      17:25:14    Connecting to ECU      17:25:16    Connected to ECU      17:25:16    Connected to ECU with ROM ID '2312000205'.                                                                                                    |                                         | 17:25:09                   | Stock ROI        | M detec   | ted       |            |            |  |     |
| 17:25:14      Connecting to ECU        17:25:16      Connected to ECU        17:25:16      Connected to ECU with ROM ID '2312000205'.                                                                                                    |                                         | 17:25:10                   | Loaded c         | alibratio | n from E  | CU. ECU ty | ype: AJ511 |  |     |
| 17:25:16      Connected to ECU        17:25:16      Connected to ECU with ROM ID '2312000205'.                                                                                                    |                                         | 17:25:14                   | Connectin        | g to EC   | U         |            |            |  |     |
| 17:25:16 Connected to ECU with ROM ID '2312000205'.                                                                                                    |                                         | 17:25:16                   | Connecte         | d to ECU  | J         |            |            |  |     |
|                                                                                                    |                                         | 17:25:16                   | Connecter        | d to ECU  | J with RO | M ID '231  | 2000205'.  |  |     |
|                                                                                                    |                                         |                            |                  |           |           |            |            |  |     |
|                                                                                                    |                                         |                            |                  |           |           |            |            |  |     |

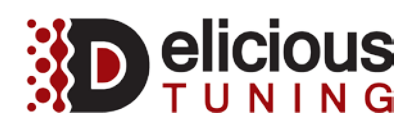

#### PROGRAMMING POLICY; RESULTS NOT GUARANTEED

Results are not guaranteed for Installation Services and Programming Services. Any horsepower estimates are believed to be accurate based on the best information available at the time the estimates are made, however they are subject to the efficiency of individual automobile engines and transmissions, and may be adversely affected by the intake system, turbochargers, suspensions, O2 sensors, the exhaust system, other performance products, programming devices, among other variables outside of the control of DT For example, an important part of having my automobile tuned is to be sure that the intake tract is free of leaks both when in positive boost pressure and under engine vacuum. The vast majority of modern day cars use an extremely sensitive mass airflow sensor which can be thrown off by these leaks.

DT cannot be responsible for variation in the actual power output of automobiles from DT's representative results—even where the power output is adversely affected by performance products or programming devices serviced or programmed by DT.

Programming of electronic devices is a highly sensitive science. DT cannot be responsible for my actions regarding fuel quality, maintenance, driving use or abuse, or other such factors. Therefore, DT is not responsible for direct or consequential damages to my automobile or engine from driving after the Diagnostic Testing and Programming Services.